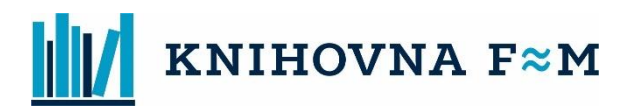

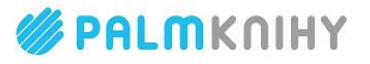

# JAK SI PŮJČIT E-AUDIOKNIHY A E-KNIHY

Městská knihovna Frýdek-Místek, p. o., ve spolupráci s portálem <u>Palmknihy</u>, nabízí pro své uživatele půjčování elektronických knih a elektronických audioknih. Propojením našeho on-line katalogu <u>Tritius</u> s katalogem <u>Palmknihy</u> získají naši uživatelé k dispozici možnost zapůjčit si stovky titulů, a to včetně novinek a bestsellerů.

## Jaké jsou základní parametry e-výpůjček?

- Část e-knih a e-audioknih z portálu <u>Palmknihy</u> jsou dostupné z knihovního on-line katalogu <u>Tritius</u>. <u>Seznam</u>
   <u>pro e-knihy</u> a <u>seznam pro e-audioknihy</u> v on-line katalogu <u>Tritius</u>.
- Služba půjčování e-knih/e-audioknih je k dispozici pouze uživatelům Městské knihovny Frýdek-Místek, p. o. s platnou registrací a je poskytována zdarma.
- E-výpůjčky lze číst nebo poslouchat na telefonech a tabletech s <u>operačním systémem Android</u> a <u>iOS</u> pomocí <u>aplikace Palmknihy.</u>
- Délka e-výpůjčky je 31 dnů. Po uplynutí této doby se e-výpůjčka automaticky znepřístupní.
   E-výpůjčku není možné zkrátit ani prodloužit, nevztahují se proto na ni žádné sankční poplatky z prodlení. E-výpůjčka (e-kniha/e-audiokniha) se z vašeho zařízení odstraní sama.
- Lze půjčit maximálně 4 e-výpůjčky najednou. (Doporučujeme však zapůjčit pouze tolik titulů, kolik reálně za 31 dnů přečtete/poslechnete. Knihovna FM za každou e-výpůjčku platí částkou 49 Kč.)
- Upozorňujeme, že e-výpůjčky není možné číst/poslouchat na čtečkách Kindle, PocketBook a eReading (tyto čtečky mají od výrobce uzavřený systém a neumožňují instalaci aplikací třetích stran).
- E-výpůjčky jsou podporovány čtečkami: ONYX BOOX Poke 5, ONYX BOOX Nova 7.8", ONYX BOOX Note 10.3", ONYX BOOX Max 2 13.3", inkBook Calypso Plus (Android 8.1), tablet TCL NEXTPAPER10 – tablet s technologií e-ink (hybrid mezi tabletem a čtečkou).
- Při stahování e-audioknih je potřeba být připojen k wi-fi/datům, dokud se nestáhnou všechny kapitoly k poslechu (kontrola: Audioknihy Poslech Kapitoly u všech musí být symbol podtržené fajfky √).
   Pokud se vám stahování "sekne", i když jste připojeni k wi-fi/datům, zavřete a znovu otevřete aplikaci Palmknihy nestažené kapitoly se začnou opět stahovat. Poté lze e-audioknihu poslouchat i v off-line režimu (stejně jako číst e-knihy).

## Co je třeba před realizací e-výpůjčky?

- 1. Musíte být registrovaným čtenářem Městské knihovny Frýdek-Místek, p. o. a mít platnou čtenářskou registraci.
- Ve svém uživatelském kontě v knihovně musíte mít zadaný platný e-mail. Ten můžete zadat u pracovnice knihovny přímo u pultu v půjčovně nebo si jej sami vložit přes web po přihlášení do svého účtu v on-line katalogu <u>Tritius</u>.
- 3. Jako přihlašovací údaje použijte vaše čtenářské číslo (je uvedeno na průkazu do knihovny) a heslo, které se skládá z prvních 6 číslic vašeho rodného čísla, pokud jste si heslo již sami nezměnili.
- 4. Na portále <u>Palmknihy</u> musíte mít účet se stejným e-mailem, který je uveden ve vašem čtenářském účtu v naší knihovně. Je potřeba se na portále <u>Palmknihy registrovat</u>.
- Vypůjčené e-knihy/e-audioknihy lze číst/poslouchat pouze na čtečkách, telefonech (smartphone) a tabletech s operačním systémem Android a iOS pomocí aplikace Palmknihy, kterou si v případě Androidu stáhnete z <u>Google play</u> a v případě iOS z <u>App Store</u> a nainstalujete. APLIKACE JE ZDARMA.

Veškeré potřebné NÁVODY najdete na odkazu: https://www.palmknihy.cz/napoveda

### Jak na e-výpůjčku přes knihovnický katalog Tritius?

- Základní a nutnou podmínkou pro realizaci e-výpůjček je platná registrace v Městské knihovně Frýdek-Místek, p. o. a na portále <u>Palmknihy</u> (viz postup uvedený výše) vč. platné e-mailové adresy.
- Musíte být přihlášeni ke svému čtenářskému kontu v on-line katalogu <u>Tritius</u> prostřednictvím svého čtenářského čísla a PIN (hesla).

|                                                                                                    |                            | CISIO CIO | náře, nebo e-mail         |
|----------------------------------------------------------------------------------------------------|----------------------------|-----------|---------------------------|
|                                                                                                    | 1                          | PIN (hes  | lo)                       |
| Q         E         Image: Constraint of the second second |                            |           | Přihlásit                 |
| ●Vše ○Autoři ○Název ○Téma                                                                                                    |                            | :         | Obnovit heslo             |
| Vyhledávání                                                                                                    | Všechny dokumenty - Hiedat | -         | Proč mojelD?              |
|                                                                                                    | Další možnosti vyhledávání | Přihla    | isit přes mojelD <b>խ</b> |

 Tituly, které lze půjčit jako e-výpůjčku, naleznete v přehledu E-výpůjčky v on-line katalogu Tritius. (horní menu E-výpůjčky – E-knihy nebo Audioknihy na hlavní obrazovce on-line katalogu Tritius).

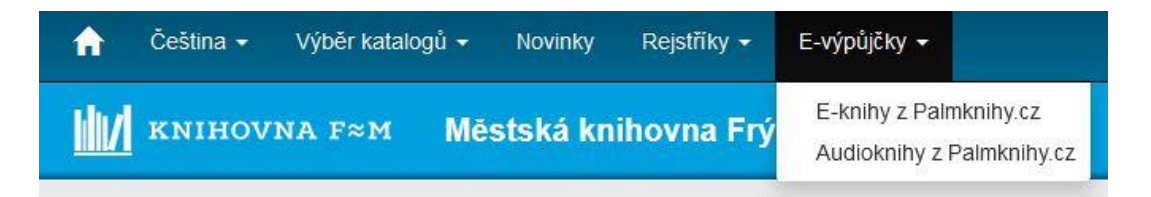

 Každý titul, který lze půjčit jako e-výpůjčku, má v detailu svého záznamu možnost volby "Půjčit E-knihu/Audioknihu". V mobilním zařízení klikněte na "Akce – Půjčit E-knihu/Půjčit audioknihu".
 Tlačítko je aktivní pouze, jste-li přihlášeni ke svému uživatelskému kontu.

| SOBI       | Sobí hora / Karin Tidbecková ; v překladu Lukáše Nováka<br>Tidbeck, Karin, 1977- Q<br>Nakladatelské údaje: Praha : Kniha Zlin, 2018<br>Klíčová slova: povídky | ■2<br>10 |
|------------|----------------------------------------------------------------------------------------------------|----------|
| ✓ Dostupné | 🛃 Půjčit E-knihu 🗾 Získat 🔍                                                                                                    | Vybrat   |

5. Po kliknutí na tlačítko "Půjčit E-knihu" nebo "Půjčit audioknihu" se objeví obrazovka, kde je nutné potvrdit souhlas s podmínkami e-výpůjčky.

| eReading.cz                                                           |                                             |                              |  |
|-----------------------------------------------------------------------|---------------------------------------------|------------------------------|--|
| Lze provést výpůjčku elek                                             | tronické knihy pomocí služby společnosti eF | Reading.cz,                  |  |
| podmínkou je, že máte u t                                             | éto společnosti platnou registraci a uveden | stejný mail jako v knihovně. |  |
| <ul> <li>Lze půjčit maximálně t</li> </ul>                            | ří dokumenty najednou.                      |                              |  |
| <ul> <li>Výpůjční doba je 31 d</li> </ul>                             | nī                                          |                              |  |
| <ul> <li>Dokument ize číst na</li> <li>pobo v SW štošco oD</li> </ul> | čtečkách společnosti eReading.cz,           |                              |  |
| <ul> <li>NEDO V SVV LIELLE ER</li> </ul>                              | eauing.cz na zanzenich s Android nebo 103   | ь.                           |  |
|                                                                       |                                             |                              |  |

 Po stisknutí tlačítka "Vyžádat si e-knihu/audioknihu" je e-výpůjčka připravena ke stažení na serveru Palmknihy. Na vaši platnou e-mailovou adresu Vám bude doručena informační zpráva s údaji o výpůjčce.

| ihovně. |
|---------|
| ihovně. |
|         |
|         |
|         |
|         |
|         |
|         |
|         |

7. Úspěšné dokončení vypůjčení.

| Podařilo se Vám provést výpůjčku elektronického dokumentu, výpůjčka je dostupná pouze na zařízení od společnosti                                    |
|----------------------------------------------------------------------------------------------------|
| eReading.cz nebo v aplikaci eReading.cz na zařízeních s Android nebo iOS.<br>Pokud nejste přihlášeni, pokračujte na Stáhnout e-knihu na eReading.cz |
| Výpůjčka elektronického dokumentu je platná do: 17.10.2020                                                                                          |

8. Na Váš e-mail bude doručena potvrzovací zpráva o e-výpůjčce.

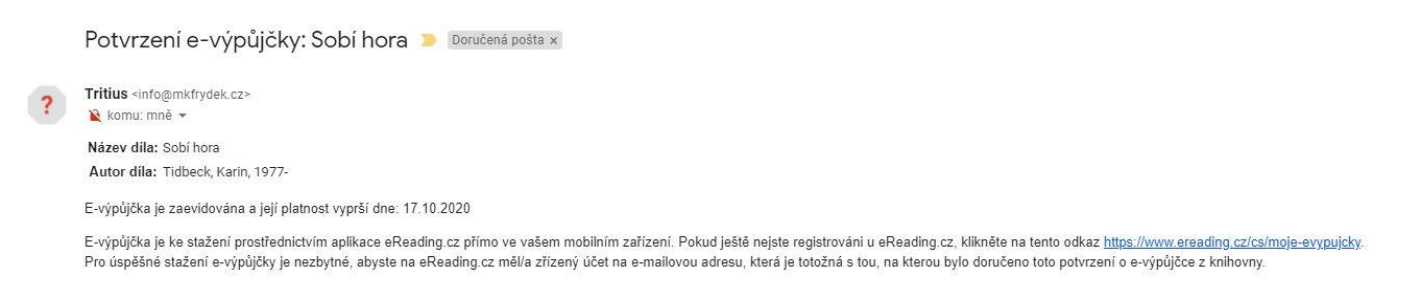

- 9. Přehled svých e-výpůjček naleznete:
  - A) Na webových stránkách <u>Palmknihy</u>, po přihlášení a kliknutí v horním menu na "Knihovničku", v levém menu vyberete "Moje e-knihy/audioknihy" jde pouze o přehled. E-výpůjčku zde na webu Palmknih nelze číst/poslouchat.
  - B) Po přihlášení do svého <u>online čtenářského konta</u> v sekci "Moje výpůjčky" "Elektronické výpůjčky." jde pouze o přehled. E-výpůjčku zde nelze číst/poslouchat.

10. Pohodlně číst můžete z vašeho zařízení pomocí aplikace Palmknihy.

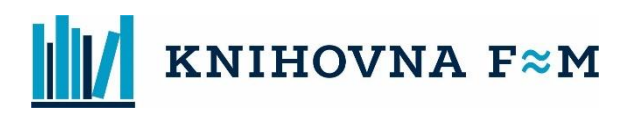

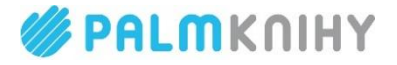

### Jak číst/poslouchat e-knihu/e-audioknihu z e-výpůjčky?

Veškeré informace ke čtení/poslechu e-knih/audioknih z e-výpůjčky naleznete na odkaze ZDE. Nápovědu k aplikaci Palmknihy naleznete na odkaze ZDE. Případně dotazy pište buď na info@mkmistek.cz nebo na info@mkfrydek.cz.

## E-VÝPŮJČKY – STRUČNÉ SHRNUTÍ

#### Půjčte si u nás e-audioknihy a e-knihy! Jak začít?

- 1) **Registrujte se** v naší knihovně.
- 2) Stáhněte si zdarma **aplikaci Palmknihy** pro telefony, tablety a čtečky se systémem **Android** nebo **iOS**.
- 3) V aplikaci se **registrujte stejným e-mailem**, kterým jste registrováni v knihovně.

#### Jak si e-audioknihy a e-knihy vypůjčit?

- 4) Přihlaste se do on-line katalogu knihovny.
- 5) Klikněte na tlačítko "Půjčit e-knihu/audioknihu" u vámi vybraného titulu.

### Kde svou e-knihu/e-audioknihu najdete?

- Po vypůjčení naleznete knihu v aplikaci Palmknihy v sekci "E-knihy" nebo "Audioknihy" (za 31 dní se evýpůjčka sama vrátí).
- 7) Pokud svou e-výpůjčku v sekci "E-knihy" nebo "Audioknihy" nevidíte, klikněte na tlačítko "Aktualizovat knihovnu". Pokud se vám i přes to e-výpůjčka v aplikaci Palmknihy nenačte, restartujte vaše zařízení.
- 8) Můžete se pustit do čtení/poslechu. :-)

**Potřebujete poradit?** Více o aplikaci najdete na <u>www.palmknihy.cz/aplikace</u>. Nebo se ozvěte na knihovna@palmknihy.cz.